## Flaggenwettspiel

PC CADDIE verwaltet auch Flaggen-Wettspiele (bzw Flag Competition ), bei denen jeder Spieler so viele Schläge hat, wie das Par + die Vorgabe ergeben. Ein Spieler mit Hcp "25" steckt beispielsweise auf einem Platz mit Par 72 seine Fahne nach seinem 97. Schlag. Wer am weitesten kommt, hat das Wettspiel gewonnen. Für solche Turniere wählen Sie hier zunächst entweder "Zählspiel", "Stableford" oder "gegen Par" (normalerweise aber Zählspiel). Später, bei **Wettspiele/Ergebnisse eingeben** wählen Sie den Ergebnistyp Flaggen-Wettspiel.

Aufkleber anstatt Scorekarten (maximale Schläge auch auf Scorekarte zu verwenden): Aufkleber für Flaggenwettspiel

Bitte lesen Sie auch dieses Kapitel: Ergebnis eingeben

Wenn Sie parallel zum Flaggenwettspiel **auch Ergebnislisten mit Lochergebnissen** drucken wollen, so benötigen Sie 2 Wettspiele. Sie können z.B. dazu das Wettspiel mit der fertigen Startliste einmal kopieren, bevor Sie die Ergebnisse eingeben. Kopieren Sie die Turniereinstellungen mit Spielerdaten und Startzeiten.